## How to FTP a Document

WS\_FTP Pro allows the user to upload, or copy, files to or from the user's PC (local system) to another location (remote site).

To access WS\_FTP Pro:

Click on Start in the lower left hand corner of your PC Scroll up to Programs In the program listing scroll to E-term32 In the E-term32 options scroll to Network Pro Utilities Select WS\_FTP Pro

The first step is to establish a connection with the host. If the Host Name is blank, enter **lima2.noacsc.org**.

| 🕭 WS_FTP Pro                                                                                                    | Connection                                                                                                    |                                                                                                    |
|----------------------------------------------------------------------------------------------------|----------------------------------------------------------------------------------------------------|----------------------------------------------------------------------------------------------------|
| Local System  C: Program Files  Name US_FTP Pro Ex" antiviru.ini archives.ini complete.wav Complete.wav Compl | File       Edit       View       Help         Image: Stres       Image: Stres       Image: Stres       Image: Stres         Image: Stres       Image: Stres       Image: Stres       Image: Stres         Image: Stres       Image: Stres       Image: Stres       Image: Stres         Image: Stres       Image: Stres       Image: Stres       Image: Stres         Image: Stres       Image: Stres       Image: Stres       Image: Stres         Image: Stres       Image: Stres       Image: Stres       Image: Stres         Image: Stres       Image: Stres       Image: Stres       Image: Stres         Image: Stres       Image: Stres       Image: Stres       Image: Stres         Image: Stres       Image: Stres       Image: Stres       Image: Stres         Image: Stres       Image: Stres       Image: Stres       Image: Stres         Image: Stres       Image: Stres       Image: Stres       Image: Stres         Image: Stres       Image: Stres       Image: Stres       Image: Stres         Image: Stres       Image: Stres       Image: Stres       Image: Stres         Image: Stres       Image: Stres       Image: Stres       Image: Stres         Image: Stres       Image: Stres       Image: Stres <t< td=""><td>If you do not have a Host<br/>established, enter<br/>lima2.noacsc.org<br/>MkDir<br/>View<br/>Exec<br/>nt<br/>View<br/>Exec<br/>Rename<br/>Delete<br/>Refresh<br/>Dirlhfo</td></t<> | If you do not have a Host<br>established, enter<br>lima2.noacsc.org<br>MkDir<br>View<br>Exec<br>nt<br>View<br>Exec<br>Rename<br>Delete<br>Refresh<br>Dirlhfo |
| WINSOCK.DLL: WinSock 2<br>WS_FTP Pro 6.51 2000.05<br>Connect                                                                                                    | Connect Cancel                                                                                                    |                                                                                                    |

Next, enter the User ID and password. Do not save the password in this screen. Select Connect.

| 💩 WS_FTP Pro                                                                                                    | Connection                                                                                                    |                                                                 |
|----------------------------------------------------------------------------------------------------|----------------------------------------------------------------------------------------------------|-----------------------------------------------------------------|
| File View Utilities Help<br>Local System<br>C:>Program Files<br>Name<br>US_FTP Pro Ex~<br>antiviru.ini<br>antiviru.ini<br>complete.wav<br>connect.wav<br>DCSi.ini<br>connect.wav<br>DCSi.ftp95pro.exe<br>ftp95pro.exe<br>ftpfind.cnt | File Edit View Help         Image: Sites         Image: Sites <t< th=""><th>Ir name and password. Size ChgDir MkDir View Exec Rename Delete</th></t<> | Ir name and password. Size ChgDir MkDir View Exec Rename Delete |
| ftpfind.exe                                                                                                    | ⊕-     Online Services     Local Folder:       ⊕-     Software     Comment:       ⊕-     US Government     Save       Advanced Properties     Save                                                                                                    | Dirlnfo                                                         |
| WINSOCK.DLL: WinSock 3<br>WS_FTP Pro 6.51 2000.05<br>Connect                                                                                                    | Connect Cancel                                                                                                    | <br>▼                                                           |

A connection has now been established.

When looking at the two screens, the local system lists the files located on your PC. The files listed on the remote site are files stored on the machine that you logged into, in this instance LIMA2. You can transfer or move files in either direction, from the local machine to the remote site or from the remote site to the local system. For instance, when transferring a direct deposit file for payroll processing, you are moving the file from the remote site (LIMA2) to your local PC drive.

| & WS_FTP Pro lima2.noacsc.org |                                  |              |                |         |            |          |                      |          |       |       |               |  |
|-------------------------------|----------------------------------|--------------|----------------|---------|------------|----------|----------------------|----------|-------|-------|---------------|--|
| File View Utilities Help      |                                  |              |                |         |            |          |                      |          |       |       |               |  |
| Local System                  |                                  |              |                |         | - (        | Remote S | ite                  |          |       |       |               |  |
|                               |                                  |              |                |         |            | -        |                      |          |       |       |               |  |
| C:\Program Files\             | DCSi\E-Ter                       | m32∖WS       | _FTP P         | ro 🔻    |            | <u> </u> |                      |          |       |       |               |  |
| ^ Name                        | Date                             |              | Size           | ChaDir  | 1          | ^        | Name                 | Dati     | e (   | Size  | ChaDir        |  |
| <b>1</b>                      | 1                                |              | ~              | ongon   | -          | <b>1</b> |                      |          |       | ~     |               |  |
| 🔁 WS_FTP Pro Ex~              | 20060821 0                       | 9:00         |                | MkDir   |            | B ACC    | Γ.IDX;1              | 20061006 | 10:32 | 409   | MkDir         |  |
| 📓 antiviru.ini                | 20020328 1                       | .6:16        |                |         | 1          | B ACT    | BAL.TXT;1            | 20061201 | 11:25 | 24934 |               |  |
| 📓 archives.ini                | 20020328 1                       | 6:16         |                |         |            | B ACT    | ERR . TXT ; 1        | 20061201 | 11:25 | 153   |               |  |
| 就 complete.wav                | 20020328 1                       | .6:16        |                | View    | 1          | in Act   | 10D.TXT;1            | 20061030 | 12:04 |       | View          |  |
| 🐯 connect.wav                 | 20020328 1                       | .6:16        |                | Even    |            | 100 AE_1 | JSASFF.CSV~          | 20060913 | 11:14 | 204   | Evec          |  |
| 🕅 DCSi.ini                    | 20020328 1                       | .6:16        |                | Lineo   | >          | 100 AE_1 | JSASFF . TXT~        | 20060913 | 11:14 | 6805  |               |  |
| 🕅 error.wav                   | 🕅 error.wav 20020328 16:16 🛛 🛛 🕅 |              |                |         |            | 188 AG_1 | JSASFF.CSV~          | 20060913 | 11:15 | 204   | Rename        |  |
| 🕅 ftp95pro.exe                | 20020328 1                       | .6:16        | 5              | Dielete | 1          | BB AG_   | JSASFF . TXT~        | 20060913 | 11:15 | 12748 | Delete        |  |
| 🕅 ftpfind.cnt                 | 20020328 1                       | .6:16        |                | Delete  |            | 00 AP_1  | JSASFF.CSV~          | 20060913 | 11:15 | 204   | Delete        |  |
| 🛗 ftpfind.exe                 | 20020328 1                       | .6:16        | 2              | Refresh |            | iii AP_  | JSASFF . TXT~        | 20060913 | 11:15 | 686C  | Refresh       |  |
| 🔛 ftpfind.hlp                 | 20020328 1                       | .6:16        | ~              | Didata  | 1          | iii ART  | RAN . PARMS ; $\sim$ | 20061116 | 11:57 | 102 🗸 | Didata        |  |
| <                             |                                  |              | >              | Diimio  | ]          | <        |                      |          |       | >     |               |  |
|                               |                                  | C            | ASCII          | 6       | Binary     | Γ        | Auto                 |          |       |       |               |  |
| 150 List started.             |                                  |              |                |         |            |          |                      |          |       |       | <b>_</b>      |  |
| Received 13786 bytes in 0.    | 5 secs, (268.00 K                | .bps), trans | fer succee     | eded    |            |          |                      |          |       |       |               |  |
| 226 Transfer completed.       |                                  |              |                |         |            |          |                      |          |       |       | -             |  |
| Close                         | Ca <u>n</u> cel                  | 1            | <u>L</u> ogWnd | 1       | <u>H</u> e | lp       | <u>Options</u>       |          | About |       | E <u>x</u> it |  |
|                               |                                  |              |                |         | _          |          |                      |          | _     |       |               |  |

To locate the desired directory on the local system, double click on the green up arrow. This action moves up one folder level until the correct location is displayed. Set the directory to where you want the files located.

| 💩 WS_FTP Pro lima2.ne                                                      | oacsc.org                                                                                                    |      |         |          |            |             |                                  |          |       |       |               |
|----------------------------------------------------------------------------|----------------------------------------------------------------------------------------------------|------|---------|----------|------------|-------------|----------------------------------|----------|-------|-------|---------------|
| File View Utilities Help                                                   |                                                                                                    |      |         |          |            |             |                                  |          |       |       |               |
| Local System                                                               |                                                                                                    |      |         |          | _          | Remot       | e Site                           |          |       |       |               |
| C:N                                                                        | /                                                                                                    |      |         | <b>.</b> | r l        | DKNO        | ACSC : I NOACSC                  | SUDHOFF1 |       |       | <b>_</b>      |
|                                                                            |                                                                                                    |      |         |          | <u>.</u>   |             | •                                |          |       |       |               |
| ^ Name                                                                     | Date                                                                                                    |      | Size    | ChgDir   |            |             | Name                             | Dat      | e     | Size  | ChgDir        |
| <b>1</b><br>6933571b85dab~                                                 | 20061116 1                                                                                                    | 6:11 | ^       | MkDir    | 1          | ★ .<br>認 A( | CT.IDX;1                         | 20061006 | 10:32 | 409   | MkDir         |
| 🗀 Config.Msi                                                               | 20061208 0                                                                                                    | 9:14 |         |          | -          | 100 A(      | TBAL TXT; 1                      | 20061201 | 11:25 | 24934 |               |
| 🚞 DELL                                                                     | 20060821 0                                                                                                    | 7:58 |         | L        | -          | 00 A(       | TERR.TXT;1                       | 20061201 | 11:25 | 153   |               |
| 🗀 Documents and~                                                           | 20060821 0                                                                                                    | 8:56 |         | View     | <          | 10 A(       | TMOD.TXT;1                       | 20061030 | 12:04 |       | View          |
| 🚞 drvrtmp                                                                  | 20060821 0                                                                                                    | 8:05 |         | Exec     |            | 100 AI      | USASFF.CSV~                      | 20060913 | 11:14 | 204   | Exec          |
| 🗀 MSOCache                                                                 | 20060821 0                                                                                                    | 9:03 |         | ======   | >          | 10 AI       | LUSASFF.TXT~                     | 20060913 | 11:14 | 6809  |               |
| 📄 Program Files                                                            | 20061211 0                                                                                                    | 8:49 |         | Rename   | ·          | 100 A(      | _USASFF.CSV~                     | 20060913 | 11:15 | 204   | Rename        |
| RECYCLER                                                                   | 20060821 0                                                                                                    | 8:56 |         | Delete   |            | 100 A(      | S_USASFF.TXT~                    | 20060913 | 11:15 | 12748 | Dielete       |
| 🔁 SafariIT                                                                 | 20060828 1                                                                                                    | 2:17 |         | 00000    |            | 100 AF      | _USASFF.CSV~                     | 20060913 | 11:15 | 204   | DOIDIG        |
| 📄 System Volume~                                                           | 20060821 0                                                                                                    | 7:52 |         | Refresh  |            | 10 AI       | _USASFF.TXT~                     | 20060913 | 11:15 | 686C  | Refresh       |
| C WINDOWS                                                                  | 20061212 0                                                                                                    | 7:46 | *       | Distanta |            | 10 AF       | $\operatorname{TRAN}$ . PARMS; ~ | 20061116 | 11:57 | 102   | Didute        |
| <                                                                          |                                                                                                    |      | >       | Dinno    |            | <           |                                  |          |       | >     | Dinnio        |
|                                                                            |                                                                                                    | (    | O ASCII | (        | Binary     |             | 🗌 Auto                           |          |       |       |               |
| 150 List started.<br>Received 13786 bytes in 0.<br>226 Transfer completed. | 150 List started.         Received 13786 bytes in 0.5 secs, (244.97 Kbps), transfer succeeded         226 Transfer completed. |      |         |          |            |             |                                  |          |       |       |               |
| <u>C</u> lose                                                              | Ca <u>n</u> cel                                                                                                    |      | LogWnd  |          | <u>H</u> e | lp          | <u>Options</u>                   |          | About |       | E <u>x</u> it |

If you are transferring a PDF, Excel, or Word file, Binary needs to be selected before the file is transferred. Otherwise select ASCII from the bottom of the screen. Now select the file from the right to transfer and click on the arrow to move the file.

| 💩 WS_FTP Pro lima2.noacsc.org |                           |                      |                 |          |            |            |                |          |       |       | _ 🗆 🗙         |  |
|-------------------------------|---------------------------|----------------------|-----------------|----------|------------|------------|----------------|----------|-------|-------|---------------|--|
| File View Utilities Help      |                           |                      |                 |          |            |            |                |          |       |       |               |  |
|                               | Local System              |                      | _               | _        |            | Remote S   | lite           |          |       |       |               |  |
| 1                             | C:N                       |                      |                 |          | <b>T</b>   | DKNOAG     | CSC · LNOACSC  | SUDHOFFI |       |       |               |  |
| 17                            | 0.1                       |                      |                 |          | -          | Dhilot     | SOC. [Nonder.  | Johnstr. |       |       |               |  |
|                               | ^ Name                    | Date                 | Siz             | :e Chg   | Dir        | ^          | Name           | Date     | e     | Size  | ChgDir        |  |
|                               |                           |                      |                 | ML/      | Dir        |            |                |          | -     | A 0.0 | MkDir         |  |
|                               | 6933571b85dab*            | 20061116 16:         | :11             | DIN      |            | ACC MINING | T.IDX;1        | 20061006 | 10:32 | 405   | MINDI         |  |
|                               | Contig.Msi                | 20061208 09:         | :14             | =        |            |            | BAL.TXT;1      | 20061201 | 11:25 | 24934 |               |  |
|                               | DELL                      | 20060821 07:         | :58             | 5.6.     |            |            | ERR.TXT;1      | 20061201 | 11:25 | 153   | 5.6           |  |
|                               | Documents and             | 20060821 08:         | :56             | Vier     | M <        | Bill ACT   | MOD.TXT;1      | 20061030 | 12:04 |       | View          |  |
|                               | 🗀 drvrtmp                 | 20060821 08:         | :05             | Ex       | ec         | 100 AE_1   | USASFF.CSV~    | 20060913 | 11:14 | 204   | Exec          |  |
|                               | 🚞 MSOCache                | 20060821 09:         | :03             |          |            | in AE_     | USASFF.TXT~    | 20060913 | 11:14 | 6809  |               |  |
|                               | 🗀 Program Files 🛛         | 20061211 08:         | :49             | Rena     | ame 🛛 💶 🖓  | 100 AG_1   | USASFF.CSV~    | 20060913 | 11:15 | 204   | Rename        |  |
|                               | ECYCLER                   | 20060821 08:         | :56             | Del      | ato.       | 100 AG_1   | USASFF.TXT~    | 20060913 | 11:15 | 12748 | Dialata       |  |
|                               | /🚞 SafariIT               | 20060828 12:         | :17             | 0.010    | Ae         | Bi AP_1    | USASFF.CSV~    | 20060913 | 11:15 | 204   | Delete        |  |
|                               | 🗀 System Volume~          | 20060821 07          | :52             | Refr     | esh        | B AP_1     | USASFF.TXT~    | 20060913 | 11:15 | 686C  | Refresh       |  |
|                               | indows 🗀 🗀                | 20061212 07          | :46             | V        | -          | 🕼 ARTI     | RAN.PARMS;~    | 20061116 | 11:57 | 102 🗸 | 211.6         |  |
|                               | <                         |                      |                 | Dim      | ifo        | <          |                |          |       | >     | DirInto       |  |
|                               |                           |                      | re es           | 3CII     | C Binary   | Γ          | Auto           |          |       |       |               |  |
|                               | 150 List started.         |                      |                 |          |            |            |                |          |       |       | <b></b>       |  |
|                               | Received 13786 bytes in 0 | 15 secs, (244.97 Kbp | os), transfer s | ucceeded |            |            |                |          |       |       |               |  |
|                               | 226 Transfer completed.   |                      | •µ              |          |            |            |                |          |       |       | -             |  |
|                               | Close                     | Cancel               | LogV            | wnd      | <u>H</u> e | lp         | <u>Options</u> |          | About | F     | i <u>s</u> it |  |

When the transfer is complete, exit the system.

## **Additional Information**

When transferring a payroll file, it is being moved from the remote site to the local system. This enables the user to then transfer the file from their machine to the bank using the bank software.

When transferring the 5 year forecast, the file is being moved from the local system (the user's pc) to the remote site (the NOACSC). The NOACSC then sends this file to ODE.

Any file created in E-Term can be accessed and transferred with FTP. If you run a report and output a .CSV file, that file can be transferred to a location on your PC using FTP and then opened and manipulated in Excel. Any USAS reports created for auditors can be transferred with FTP and then attached to an email message.

DKUSER:[DISTRICT.NAME] This location stores reports created in E-Term

DKUSAS:[DISTRICT]

This location stores the ACHTAP.SEQ file